# **MANUAL BOOK**

# APLIKASI SISTEM INFORMASI LAYANAN KESEHATAN

2

C

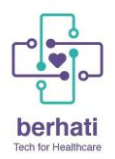

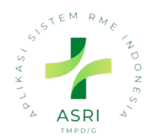

# Daftar Isi

| 1. Login Aplikasi                        | 2  |
|------------------------------------------|----|
| 2. Menu Pasien                           | 4  |
| 2.1 Buat Data pasien Konek Ke satu sehat | 5  |
| 2.2 Delete Pasien                        | 9  |
| 2.3 Search Pasien                        | 9  |
| 2.4 Filter Data pasien                   | 10 |
| 2.5 Group By Pasien                      | 12 |
| 2.6 Export Data Pasien                   | 12 |
| 9. Menu Logout                           | 14 |

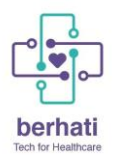

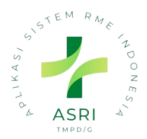

# 1. Login Aplikasi

Untuk mengakses Aplikasi ASRI pastikan media yang digunakan telah terhubung dengan jaringan internet. Selanjutnya, Dokter dapat melakukan langkah-langkah berikut:

- 1. Masuk ke Aplikasi ASRI dengan mengetikkan alamat sistem pada browser.
- 2. Maka akan muncul halaman Login seperti pada gambar di bawah ini:

| STEM RATE TO OR ME |  |
|--------------------|--|
| Email              |  |
| Password           |  |
| Log in             |  |

3. Ketikan username dan password pada kolom yang telah disediakan, kemudian klik tombol 'Login'.

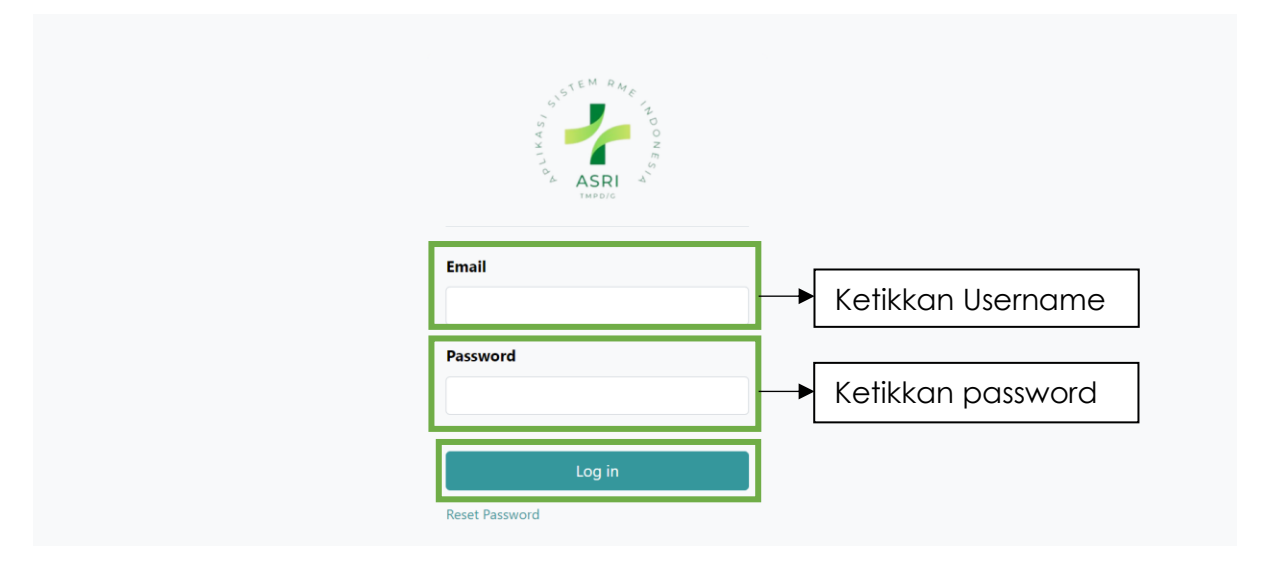

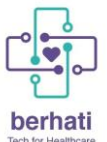

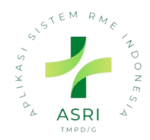

4. Jika username atau password yang diketikkan tidak sesuai atau belum terdaftar pada sistem, maka akan muncul peringatan seperti di bawah ini:

| STEM RATE TO RES                                 |
|--------------------------------------------------|
| Email<br> admin                                  |
| Password                                         |
| Please fill out this field. Wrong login/password |
| Log in<br>Reset Password                         |

5. Namun, jika proses login berhasil maka akan diarahkan ke halaman beranda sistem seperti di bawah ini:

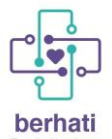

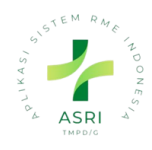

| Image: Sector       Sector         Cosbor       Sector         Cosbor       Sector         Cosbor       Sector         Cosbor       Sector         Cosbor       Sector         Cosbor       Sector         Cosbor       Sector       Sector         Cosbor       Personne       Pl/1 (<)                                                                                                    | Bit Dasbor       Deskor       Que to a model       Administration         Dasbor       Second       Second       Second       C         Image: Second Second                                                                                                    | Tact | for Healthcare | 2            |                      |                     |                            |            |                  |                       |   |               |       |
|----------------------------------------------------------------------------------------------------|----------------------------------------------------------------------------------------------------|------|----------------|--------------|----------------------|---------------------|----------------------------|------------|------------------|-----------------------|---|---------------|-------|
| Desbor       Second         Image: Second by the second by the second by th                                                                                                    | Despor       C       C       C         Image: Comparing and the state of the state of the                                             |      | Dasbor         | Dasbor       |                      |                     |                            |            |                  | R <mark>1</mark> () 👘 | ឰ | Adminis       | trato |
| Image       Output       SMPAISAT       N         Vow Details       0       0       0       0         Vow Details       0       0019       0       0       0         Vow Details       0       0019       0       0       0       0         Vow Details       0       0019       0       0       0       0       0       0       0       0       0       0       0       0       0       0       0       0       0       0       0       0       0       0       0       0       0       0       0       0       0       0       0       0       0       0       0       0       0       0       0       0       0       0       0       0       0       0       0       0       0       0       0       0       0       0       0       0       0       0       0       0       0       0       0       0       0       0       0       0       0       0       0       0       0       0       0       0       0       0       0       0       0       0       0       0       0       0 </td <td><math display="block"> \begin{tabular}{ c c c c c c c } \hline \begin{tabular}{ c c c c c c c c c c c c c c c c c c c</math></td> <td>Das</td> <td>sbor</td> <td></td> <td></td> <td></td> <td>Search</td> <td></td> <td></td> <td></td> <td></td> <td></td> <td>Q</td>                                                                                                    | $ \begin{tabular}{ c c c c c c c } \hline \begin{tabular}{ c c c c c c c c c c c c c c c c c c c$                                                                                                    | Das  | sbor           |              |                      |                     | Search                     |            |                  |                       |   |               | Q     |
| HRI<br>NIMINOU<br>NIBULAN<br>SAMPAISANT<br>NISAMPAISANT<br>NIVor<br>Vor<br>Vor<br>DetailsIIIIIIIIIIIIIIIIIIIIIIIIIIIIIIIIIIIIIIIIIIIIIIIIIIIIIIIIIIIIIIIIIIIIIIIIIIIIIIIIIIIIIIIIIIIIIIIIIIIIIIIIIIIIIIIIIIIIIIIIIIIIIIIIIIIIIIIIIIIIIIIIIIIIIIIIIIIIIIIIIIIIIIIIIIIIIIIIIIIIIIIIIIII <td< td=""><td>Max       MaxWell MAX       SAMPLI SAT         Vor Drolb       3       0       0       0       0       0       0       0       0       0       0       0       0       0       0       0       0       0       0       0       0       0       0       0       0       0       0       0       0       0       0       0       0       0       0       0       0       0       0       0       0       0       0       0       0       0       0       0       0       0       0       0       0       0       0       0       0       0       0       0       0       0       0       0       0       0       0       0       0       0       0       0       0       0       0       0       0       0       0       0       0       0       0       0       0       0       0       0       0       0       0       0       0       0       0       0       0       0       0       0       0       0       0       0       0       0       0       0       0       0       0       0</td><td>ଟ</td><td></td><td></td><td></td><td></td><td><math>\bigtriangledown</math> Filters</td><td>😂 Group By</td><td>☆ Favorites</td><td></td><td></td><td><b>H1/1</b> &lt;</td><td></td></td<>                                                                                                    | Max       MaxWell MAX       SAMPLI SAT         Vor Drolb       3       0       0       0       0       0       0       0       0       0       0       0       0       0       0       0       0       0       0       0       0       0       0       0       0       0       0       0       0       0       0       0       0       0       0       0       0       0       0       0       0       0       0       0       0       0       0       0       0       0       0       0       0       0       0       0       0       0       0       0       0       0       0       0       0       0       0       0       0       0       0       0       0       0       0       0       0       0       0       0       0       0       0       0       0       0       0       0       0       0       0       0       0       0       0       0       0       0       0       0       0       0       0       0       0       0       0       0       0       0       0       0                                                                                                    | ଟ    |                |              |                      |                     | $\bigtriangledown$ Filters | 😂 Group By | ☆ Favorites      |                       |   | <b>H1/1</b> < |       |
| HAR<br>NIMINCOL<br>INIBULAN<br>NISAMPAI SAAT<br>INIU3<br>Kunjungan<br>Vow Detcils00U000:00<br>Tagihan balum dibayar00U00:00<br>Tagihan balum dibayar00U00:00<br>Tagihan balum dibayar00U00:00<br>Tagihan balum dibayar00U000:19<br>Tagihan balum dibayar00U000:19<br>Tagihan balum dibayar00U000:19<br>Tagihan balum dibayar00U000:19<br>Tagihan balum dibayar00U0000U0000U1000U0000U110/22/2023 23:56:0dr. suis sulestri00000000123100-00004Rini11/23/2023 22:33:3dr. suis sulestri00000007223100-00003Rini11/23/2023 22:33:3dr. suis sulestri000000:07223100-00002Rini11/23/2023 45:204dr. suis sulestri00:0000:07Selesci323100-00002Rini11/23/2023 45:204dr. suis sulestri00:0000:07Selesci                                                                                                    | HAR       MINCO       BULAN       MARINAL MARIANALANT         N       N       N       N       N         Image       Standards       N       Image       N       Image       N         Image       N       Image       Image       Image       N       Image       Image <th></th> <th></th> <th></th> <th></th> <th></th> <th></th> <th></th> <th></th> <th></th> <th></th> <th></th> <th></th>                                                                                                    |      |                |              |                      |                     |                            |            |                  |                       |   |               |       |
| Province<br>Runjungan<br>two DetailsProvince<br>Runjungan<br>Togihan belum dibayarProvince<br>Runjungan<br>Togihan belum dibayarProvince<br>Province<br>Runjungan<br>RunjunganProvince<br>Province<br>Togihan belum dibayarProvince<br>Province<br>Province<br>Togihan belum dibayarProvince<br>Province<br>Runjungan<br>RunjunganProvince<br>Province<br>Province<br>Toraga Media / Runjukan<br>Toraga Media / RunjukanProvince<br>Province<br>Pro                                                                                                    | Verture       3       0       0       0       0       0       0       0       0       0       0       0       0       0       0       0       0       0       0       0       0       0       0       0       0       0       0       0       0       0       0       0       0       0       0       0       0       0       0       0       0       0       0       0       0       0       0       0       0       0       0       0       0       0       0       0       0       0       0       0       0       0       0       0       0       0       0       0       0       0       0       0       0       0       0       0       0       0       0       0       0       0       0       0       0       0       0       0       0       0       0       0       0       0       0       0       0       0       0       0       0       0       0       0       0       0       0       0       0       0       0       0       0       0       0       0       0       0 </td <td></td> <td>HARI</td> <td>MINGGU</td> <td>BULAN SAMPAIS</td> <td>SAAT</td> <td></td> <td></td> <td></td> <td></td> <td></td> <td></td> <td></td>                                                                                                    |      | HARI           | MINGGU       | BULAN SAMPAIS        | SAAT                |                            |            |                  |                       |   |               |       |
| Y       3       0       0       0       0       0       0       0       0       0       0       0       0       0       0       0       0       0       0       0       0       0       0       0       0       0       0       0       0       0       0       0       0       0       0       0       0       0       0       0       0       0       0       0       0       0       0       0       0       0       0       0       0       0       0       0       0       0       0       0       0       0       0       0       0       0       0       0       0       0       0       0       0       0       0       0       0       0       0       0       0       0       0       0       0       0       0       0       0       0       0       0       0       0       0       0       0       0       0       0       0       0       0       0       0       0       0       0       0       0       0       0       0       0       0       0       0       0                                                                                                    | Y       3       1       1       1       1       1       1       1       1       1       1       1       1       1       1       1       1       1       1       1       1       1       1       1       1       1       1       1       1       1       1       1       1       1       1       1       1       1       1       1       1       1       1       1       1       1       1       1       1       1       1       1       1       1       1       1       1       1       1       1       1       1       1       1       1       1       1       1       1       1       1       1       1       1       1       1       1       1       1       1       1       1       1       1       1       1       1       1       1       1       1       1       1       1       1       1       1       1       1       1       1       1       1       1       1       1       1       1       1       1       1       1       1       1       1 <th1< th=""> <th1< th=""> <th1< th=""></th1<></th1<></th1<>                                                                                                    |      | ()             |              |                      |                     |                            |            |                  |                       |   |               |       |
| Nation of the second of the second of the se                                                                                                    | Name       Name                                                                                                    |      | Ŷ              |              | 3<br>Diungan         |                     | 3 0<br>tal Tagihan         |            | 0<br>Berlanasuna | 0<br>Total            |   |               |       |
| View DetailsOOOOOOOOOOOOOOOOOOOOOOOOOOOOOOOOOOOOOOOOOOOOOOOOOOOOOOOOOOOOOOOOOOOOOOOOOOOOOOOOOOOOOOOOOOOOOOOOOOOOOOOOOOOOOOOOOOOOOOOOOOOOOOOOOOOOOOOOOOOOOOOOOOOOOOOOOOOOOOOOOOOOOOOOOOOOOOOOOO </th OOOOOOOOOOOOOOOOOOOOOOO<                                                                                                    | View Details       Open of the partial of the partial of the partin of the partial of the partial of the partial of the partial of |      |                |              | jangan               |                     |                            |            |                  |                       |   |               |       |
| Image: biological biological                                                                                                    | Image: big big big big big big big big big big                                                                                                    |      | VIEW Detc      |              | Θ                    | lagi                | inan belum dibayar         |            | Peraw            | latan                 |   |               |       |
| ↓00:00<br>Unggu00:19<br>Konsultasi<br>Waktu Rata-rata↓↓↓<br>Pasion<br>View Details↓<br>Pasion<br>Pasion<br>Cow Details↓<br>Cow Details↓<br>Pasion Saya<br>View Details↓↓↓↓↓↓↓↓↓↓↓↓↓↓↓↓↓↓↓↓↓↓↓↓↓↓↓↓↓↓↓↓↓↓↓↓↓↓↓↓↓↓↓↓↓↓↓↓↓↓↓↓↓↓↓↓↓↓↓↓↓↓↓↓↓↓↓↓↓↓↓↓↓↓↓↓↓↓↓↓↓↓↓↓↓↓↓↓↓↓↓↓↓↓↓↓↓↓↓↓↓↓↓↓↓↓↓↓↓↓↓↓↓↓↓↓↓↓↓↓↓↓↓↓↓↓↓↓↓↓↓↓↓↓↓↓↓↓↓↓↓↓↓↓↓↓↓↓↓↓↓↓↓↓↓↓↓↓↓↓↓↓↓↓↓↓↓↓↓↓↓↓↓↓↓↓↓<                                                                                                    | Image00:00<br>tunggu00:19<br>konsults<br>tow DatailsImage1<br>Pasien<br>tow DatailsImage0<br>Pasien<br>tow DatailsImage1<br>NaMed0<br>Rujukan<br>Tenaga Medis / Rujukan<br>Tenaga Medis / Rujukan<br>Tenaga Medis / Rujukan<br>Tenaga Medis / RujukanImage0<br>O<br>O<br>Btof0<br>Pasien<br>Tenaga Medis / Rujukan<br>Tulag Tahun hari initImage1<br>Named11/23/2023 23:56:30<br>Tranaga MedisImageVaktu KansultasiImage11/23/2023 23:56:30<br>Tranaga MedisImageVaktu KansultasiStatusImage11/23/2023 23:56:30<br>Tranaga MedisImageVaktu KansultasiStatus1<br>2 23100-00004Rini<br>Til/23/2023 22:33:3<br>Tranaga MedisImageVaktu KansultasiStatus1<br>2 23100-00002Rini<br>Til/23/2023 22:33:3<br>Tranaga MedisImageVaktu KansultasiStatusImageImageImageImageImageImageImageImageImageImageImageImageImageImageImageImageImageImageImageImageImageImageImageImageImageImageImageImageImageImageImageImageImageImageImageImageImageImageImageImageImageImageImageImageImageImageImageImageImageImageImageImageImageImageImageImageImage                                                                                                    |      | $\sim$         |              |                      |                     |                            |            |                  |                       |   |               |       |
| Woktu Rata-rato       View Details       View Details       View Details       O         Image Medis / Rujukan       Image Medis / Rujukan       Image Medis /                                                                                                    | Waktu Rata-rata       View Datails       View Datails       View Datails       View Datails         Image Medis       Rujukan       Image Medis       Image Medis                                                                                                    |      | (-)            |              | 00:19<br>Konsultasi  | Č.                  | ]<br>Pasien                | Č.         | Pasier           | )<br>Sava             |   |               |       |
| Waktu Kata-rata       View Details       View Details       View Details       O         Image: Image Medis / Rujukan       Image Medis / Rujukan       Image M                                                                                                    | Waktu Rata-rata       View Details       View Details       View Details       View Details       I         Image: Image Redis / Rujukan       Image Redis / Rujukan       Image Redis / Ru                                                                                                    |      |                |              |                      |                     | - Colori                   |            | r dision         | louyu                 |   |               |       |
| I       O       Rujukan         Tenaga Medis / Rujukan       Ulang Tahun hari ini         Kunjungan       Pasien         I       23101-00004       Rini       11/23/2023 23:56:10       Gr. susi sulastri       Oo.00       Oo.00       Selesai         I       23101-00004       Rini       11/23/2023 23:56:10       dr. susi sulastri       Oo.00       Oo.00       Selesai         I       23101-00002       Rini       11/23/2023 23:56:10       dr. susi sulastri       Oo.00       Oo.00       Selesai         I       23101-00002       Rini       11/23/2023 23:56:10       dr. susi sulastri       Oo.00       Oo.00       Selesai         I       23101-00002       Rini       11/23/2023 14:52:04       dr. susi sulastri       Oo.00       Oo:40       Selesai                                                                                                    | I       O       O       O       O       O       O       Pasien         Tenaga Medis / Rujukan       Ulang Tahun hari ini       Ulang Tahun hari ini       Ulang Tahun hari ini         Kunjungan O       Kanjungan O       Waktu Konsultasi       Statusi         1       23101-00004       Rini       11/23/2023 23:56:10       dr. susi sulastri       00:00       00:10       Selesai         2       23101-00003       Rini       11/23/2023 23:33:3       dr. susi sulastri       00:00       00:01       Selesai         3       23101-00002       Rini       11/21/2023 14:52:04       dr. susi sulastri       00:00       00:40       Selesai         3       23101-00002       Rini       11/21/2023 14:52:04       dr. susi sulastri       00:00       00:40       Selesai         3       23101-00002       Rini       11/21/2023 14:52:04       dr. susi sulastri       00:00       00:40       Selesai                                                                                                    |      |                | Waktu        | j kata-rata          | View Details        | ()                         | View D     | etails           | Θ                     |   |               |       |
| Omega1ONaMedRujukanTenaga Medis / RujukanUlang Tahun hari iniUlang Tahun hari iniKunjunganPasien123101-00004Rini11/23/2023 23:56:10dr. susi sulastri00:0000:10Selesci223101-00003Rini11/23/2023 23:56:10dr. susi sulastri00:0000:07Selesci3.23101-00002Rini11/21/2023 14:52:04dr. susi sulastri00:0000:40Selesci                                                                                                    | Processor       Processor       Processor       Processor         Tenaga Medis / Rujukan       Ulang Tahun hari ini       Ulang Tahun hari ini         #       Kunjungan       Pasien       Tenaga Medis       Stat       Tenaga Medis         1       23100-00004       Rini       11/23/2023 22:35:10       dr. susi sulastri       00:00       00:00       Selesai         2.       23100-00003       Rini       11/23/2023 22:33:13       dr. susi sulastri       00:00       00:00       Selesai         3.       23100-00002       Rini       11/21/2023 14:52:04       dr. susi sulastri       00:00       00:40       Selesai                                                                                                    |      |                |              |                      |                     |                            |            |                  |                       |   |               |       |
| IndividedRujukanIndividedRujukanFosienUlang Tohun hari iniImage Medis / RujukanPasienImage MedisWaku YungguWaktu KonsultasiStatusImage Medis / RujunganPasienTanggalTonaga MedisWaktu TungguWaktu KonsultasiStatusImage Medis / RujunganPasienTanggalImage MedisWaktu TungguWaktu KonsultasiStatusImage Medis / RujunganRini11/23/2023 23:56:10dr. susi sulastri00:0000:10SelesciImage Medis / RujunganRini11/23/2023 22:33:3dr. susi sulastri00:0000:07SelesciImage Medis / RujunganRini11/21/2023 14:52:04dr. susi sulastri00:0000:40Selesci                                                                                                    | Kunjungan       Pasien       Ulang Tahun hari ini         Kunjungan       Pasien       Tanggal       Tenaga Medis       Waktu Tunggu       Waktu Konsultasi       Status         I       231101-00004       Rini       11/23/2023 23:56:10       dr. susi sulastri       00:00       00:10       Selesai         2.       231101-00003       Rini       11/23/2023 22:33:13       dr. susi sulastri       00:00       00:07       Selesai         3.       231101-00002       Rini       11/21/2023 14:52:04       dr. susi sulastri       00:00       00:40       Selesai         I       Exercise       Exercise       Exercise       Exercise       Exercise       Exercise                                                                                                    |      | 0<br>@         | ]<br>NgMod   | 0<br>Ruiukan         |                     | D O                        |            |                  |                       |   |               |       |
| Image: Section Constraint     Image: Section Constraint       Image: Section Constraint     Image: Section Constraint       Image: Section Constraint     Image: Section Constraint <th>Image Medis / Rujukan       Ulang Tahun hari ini         Image Medis / Rujukan       Ulang Tahun hari ini         Image Medis / Rujukan       Tanggal       Tenaga Medis       Waktu Tunggu       Waktu Konsultasi       Status         Image Medis / Rujukan       Pasien       Tanggal       Tenaga Medis       Waktu Tunggu       Waktu Konsultasi       Status         Image Medis / Rujukan       Image Medis / Rujukan       Tanggal       Tenaga Medis       Waktu Tunggu       Waktu Konsultasi       Status         Image Medis / Rujukan       Image Medis / Rujukan       Tanggal       Tenaga Medis       Waktu Tunggu       Waktu Konsultasi       Status         Image Medis / Rujukan       Image Medis / Rujukan       Image Medis / Rujukan       Maktu Tunggu       Waktu Konsultasi       Status         Image Medis / Rujukan       Image Medis / Rujukan       Image Medis / Rujukan       Image Medis / Rujukan       Image Medis / Rujukan       Image Medis / Rujukan       Image Medis / Rujukan         Image Medis / Rujukan       Image Medis / Rujukan       Image Medis / Rujukan       Image Medis / Rujukan       Image Medis / Rujukan       Image Medis / Rujukan         Image Medis / Rujukan       Image Medis / Rujukan       Image Medis / Rujukan       Image Medis / Rujukan       Image Medis / Rujukan       Image Medis / Rujukan       Image Medis / Rujukan</th> <th></th> <th></th> <th></th> <th></th> <th></th> <th></th> <th></th> <th></th> <th></th> <th></th> <th></th> <th></th> | Image Medis / Rujukan       Ulang Tahun hari ini         Image Medis / Rujukan       Ulang Tahun hari ini         Image Medis / Rujukan       Tanggal       Tenaga Medis       Waktu Tunggu       Waktu Konsultasi       Status         Image Medis / Rujukan       Pasien       Tanggal       Tenaga Medis       Waktu Tunggu       Waktu Konsultasi       Status         Image Medis / Rujukan       Image Medis / Rujukan       Tanggal       Tenaga Medis       Waktu Tunggu       Waktu Konsultasi       Status         Image Medis / Rujukan       Image Medis / Rujukan       Tanggal       Tenaga Medis       Waktu Tunggu       Waktu Konsultasi       Status         Image Medis / Rujukan       Image Medis / Rujukan       Image Medis / Rujukan       Maktu Tunggu       Waktu Konsultasi       Status         Image Medis / Rujukan       Image Medis / Rujukan       Image Medis / Rujukan       Image Medis / Rujukan       Image Medis / Rujukan       Image Medis / Rujukan       Image Medis / Rujukan         Image Medis / Rujukan       Image Medis / Rujukan       Image Medis / Rujukan       Image Medis / Rujukan       Image Medis / Rujukan       Image Medis / Rujukan         Image Medis / Rujukan       Image Medis / Rujukan       Image Medis / Rujukan       Image Medis / Rujukan       Image Medis / Rujukan       Image Medis / Rujukan       Image Medis / Rujukan                                                                                                    |      |                |              |                      |                     |                            |            |                  |                       |   |               |       |
| #         Kunjungan         Pasien         Tanggal         Tenaga Medis         Waktu Tunggu         Waktu Konsultasi         Status           1         23101-00004         Rini         11/23/2023 23:56:10         dr. susi sulastri         00:00         00:00         Selesci           2.         23101-00003         Rini         11/23/2023 22:33:33         dr. susi sulastri         00:00         00:07         Selesci           3.         23101-00002         Rini         11/21/2023 14:52:04         dr. susi sulastri         00:00         00:40         Selesci                                                                                                    | #       Kunjungan       Pasien       Tanggal       Tenaga Medis       Waktu Tunggu       Waktu Konsultasi       Status         1.       23101-00004       Rini       11/23/2023 23:56:10       dr. susi sulastri       00:00       00:10       Selesai         2.       23101-00003       Rini       11/23/2023 22:33:13       dr. susi sulastri       00:00       00:07       Selesai         3.       23101-00002       Rini       11/21/2023 14:52:04       dr. susi sulastri       00:00       00:40       Selesai                                                                                                    |      |                | Tenaga M     | ledis / Rujukan<br>, | Uk                  | ang Tahun hari ini         |            |                  |                       |   |               |       |
| #KunjunganPasienTanggalTenaga MedisWaktu TungguWaktu KonsultasiStatus1.231101-00004Rini11/23/2023 23:56:10dr. susi sulastri00:0000:10Selesai2.231101-00003Rini11/23/2023 22:33:33dr. susi sulastri00:0000:07Selesai3.231101-00002Rini11/21/2023 14:52:04dr. susi sulastri00:0000:40Selesai                                                                                                    | #         Kunjungan         Pasien         Tanggal         Tenaga Medis         Waktu Tunggu         Waktu Konsultasi         Status           1.         23100-00004         Rini         11/23/2023 23:56:10         dr. susi sulastri         00:00         00:10         Selesai           2.         23100-00003         Rini         11/23/2023 22:33:33         dr. susi sulastri         00:00         00:07         Selesai           3.         23100-00002         Rini         11/21/2023 14:52:04         dr. susi sulastri         00:00         00:40         Selesai                                                                                                    |      |                |              |                      |                     |                            |            |                  |                       |   |               |       |
| #         Kunjungan         Pasion         Tanggal         Tenaga Medis         Waktu Tunggu         Waktu Konsultasi         Status           1         231101-00004         Rini         11/23/2023 23:56:00         dr. susi sulastri         00:00         00:10         Selesai           2.         231101-00003         Rini         11/23/2023 22:33:33         dr. susi sulastri         00:00         00:07         Selesai           3.         231101-00002         Rini         11/21/2023 14:52:04         dr. susi sulastri         00:00         00:40         Selesai                                                                                                    | #         Kunjungan         Pasien         Tanggal         Tenaga Medis         Waktu Tunggu         Waktu Konsultasi         Status           1.         231101-00004         Rini         11/23/2023 23:56:10         dr. susi sulastri         00:00         00:10         Selesai           2.         231101-00003         Rini         11/23/2023 22:33:13         dr. susi sulastri         00:00         00:07         Selesai           3.         231101-00002         Rini         11/21/2023 14:52:04         dr. susi sulastri         00:00         00:40         Selesai                                                                                                    |      |                |              |                      |                     | Kunjungan 🚱                |            |                  |                       |   |               |       |
| 1.         231101-00004         Rini         11/23/2023 23:356:10         dr. susi sulastri         00:00         00:10         Selesai           2.         231101-00003         Rini         11/23/2023 22:33:13         dr. susi sulastri         00:00         00:07         Selesai           3.         231101-00002         Rini         11/21/2023 14:52:04         dr. susi sulastri         00:00         00:40         Selesai                                                                                                    | 1.       231101-00004       Rini       11/23/2023 23:56:10       dr. susi sulastri       00:00       00:10       Selesai         2.       231101-00003       Rini       11/23/2023 22:33:13       dr. susi sulastri       00:00       00:07       Selesai         3.       231101-00002       Rini       11/21/2023 14:52:04       dr. susi sulastri       00:00       00:40       Selesai                                                                                                    |      | #              | Kunjungan    | Pasien               | Tanggal             | Tenaga Medis               | Waktu      | Tunggu           | Waktu Konsultasi      |   | Status        |       |
| 2.         231101-00003         Rini         11/23/2023 22:33:13         dr. susi sulastri         00:00         00:07         Selesai           3.         231101-00002         Rini         11/21/2023 14:52:04         dr. susi sulastri         00:00         00:40         Selesai                                                                                                    | 2.       231101-00003       Rini       11/23/2023 22:3313       dr. susi sulastri       00:00       00:07       Selesci         3.       231101-00002       Rini       11/21/2023 14:52:04       dr. susi sulastri       00:00       00:40       Selesci                                                                                                    |      | 1.             | 231101-00004 | Rini                 | 11/23/2023 23:56:10 | dr. susi sulastri          | 0          | 0:00             | 00:10                 |   | Selesai       |       |
| 3. 231101-00002 Rini 11/21/2023 14:52:04 dr. susi sulastri 00:00 00:40 Selesai                                                                                                    | 3.       231101-00002       Rini       11/21/2023 14:52:04       dr. susi sulastri       00:00       00:40       Selesai                                                                                                    |      | 2.             | 231101-00003 | Rini                 | 11/23/2023 22:33:13 | dr. susi sulastri          | 0          | 0:00             | 00:07                 |   | Selesai       |       |
|                                                                                                    | الله Kunjungan Pasien الله الله الله Pasien Baru                                                                                                    |      | 3.             | 231101-00002 | Rini                 | 11/21/2023 14:52:04 | dr. susi sulastri          | 0          | 0:00             | 00:40                 |   | Selesai       |       |
|                                                                                                    | 🗠 Kunjungan Pasien 🗎 🗠 Pasien Baru                                                                                                    |      |                |              |                      |                     |                            |            |                  |                       |   |               |       |
| 🗠 Kunjungan Pasien 🗠 Pasien Baru                                                                                                    |                                                                                                    |      |                |              | 🗠 Kunjungan Pa       | asion               |                            |            | 🗅 Pasien         | Baru                  |   |               |       |
|                                                                                                    |                                                                                                    |      |                |              |                      |                     |                            |            |                  |                       |   |               |       |
|                                                                                                    |                                                                                                    |      |                |              |                      |                     |                            |            |                  |                       |   |               |       |

Jika tampilan browser Dokter telah sama dengan tampilan pada tahap nomor 5, maka Dokter telah berhasil melewati proses login dan dapat menggunakan sistem sesuai dengan kebutuhan.

## 2. Menu Pasien

Jika ada pasien yang berkunjung maka, Resepsionis harus melakukan input data pasien, untuk menggunakan Menu Pasien silahkan untuk mengikuti Langkah-langkah berikut ini.

1. Klik Menu Pasien pada sistem aplikasi.

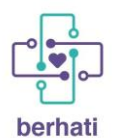

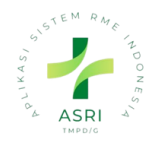

🙆 Dasboi ∀ Filters ⊜ Group By ☆ Favorite 🕡 Kunjungan AN INI 😥 P 0 UCUM 06 Mar 2023 13:18:0 04 Mar 2023 11:32:37 00:00 Andry Setia 04 Mar 2023 11:32:39 Andry Setiadharm 00:0 00:00 I SETYAUTAM 04 Mar 2023 11:05:01 Andry Setiad 00:00 04 Mpr 2023 10:24:53 ti Avau 04 Mar 2023 10:08:18 00:02 03 Mar 2023 22:53:44 TRI SETYAUTAN WAYAN SUDAMA 03 Mar 2023 16:05:58 ti Avu Nari 00:02 00:00 TRI SETYAUTAM 02 Mar 2023 16:06:15 dr. okky 00:00 00:00 01 Mar 2023 16:12:52

2. Maka akan diarahkan kehalaman dibawah ini untuk melakukan input data

## 2.1 Buat Data pasien Konek Ke satu sehat

1. Klik 'New' untuk menambah data.

| Pasion | Pasien                                                                 |                                                      |                                                                  |                                                                             | Search                                                                                                    | ् २ २ 🥼 🔿 🖏 🗊 🔞 Resepsionis                        |
|--------|------------------------------------------------------------------------|------------------------------------------------------|------------------------------------------------------------------|-----------------------------------------------------------------------------|----------------------------------------------------------------------------------------------------|----------------------------------------------------|
| Pasien |                                                                        |                                                      |                                                                  | isorch.                                                                     |                                                                                                    | Q                                                  |
| NEW Ø  |                                                                        |                                                      |                                                                  | ♡ Filters SGroup By ☆ Favorites                                             |                                                                                                    | 1-12/12 ( ) 🔞 🚌                                    |
| 1      | SUCI NURAENI<br>Code: RME0000001<br>Gender: Prio                       | TRI SETYAUTAMI<br>Gode: INKL00000002<br>Gender: Prig | WAYAN SUDAMA<br>Code: RMC00000003<br>Gender: Prio                | Patient 2<br>Solu Sehat: P036470382<br>Code: RMED0000004<br>Oender: Wanita  | LALA<br>Godie: RME00000008<br>Gendor: Price                                                                                         | Cipung<br>Gode: RML00000013<br>Gender: Price       |
| 1      | Melinda Fitriani<br>Code: IMED000054<br>Age: 24 Yoor<br>Gender: Wonita | linda<br>Code: 8ME0000008<br>Gonder: Prio            | potiont 2<br>Code: #MK80000000<br>Age: 12 Year<br>Ounder: Wanita | potient 6<br>Solu Sehot: P02200547525<br>Code: MM00000021<br>Gender: Wanita | patient 10<br>Setu Sehot: P02429473609<br>Coder: RH0000022<br>Gender: Prio<br>Primary Physician: dr. i Dusti Ayu<br>Noi Loarny Dewi | Dian Kurniadi<br>Code: RMt00000022<br>Gender: Pira |

- 2. Maka akan muncul Form untuk mengsisi
  - Nama
  - NIK;
  - Jenis Kelamin;
  - Tanggal Lahir;
  - Umur;
  - Poli;
  - No. Pasien/Satu Sehat;
  - No. BPJS;
  - Dokter Layanan Primer;
  - Tags;

Kemudian mengisi Informasi Umum:

- Alamat;
- Telepon;
- Handphone;
- Email;
- Pekerjaan;

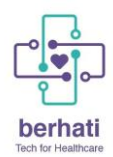

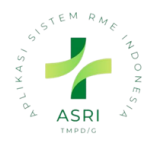

- Pendidikan;
- Nomor Paspor;
- Kewarganegaraan;
- Status Pernikahan.

|     | Pasion    | Pasion  | 1       |        |        |           |     |                     |     |                      |        |            |        |         |           |     |   |              |            | Search _       |       | વ હા | 2 <b>0 %</b> ( | 1 <b>R</b> | Resepsionis |
|-----|-----------|---------|---------|--------|--------|-----------|-----|---------------------|-----|----------------------|--------|------------|--------|---------|-----------|-----|---|--------------|------------|----------------|-------|------|----------------|------------|-------------|
| Pas | en • No   | e we    | C       |        |        |           |     |                     |     |                      |        |            |        | 🕀 Print | () Action | Now | ] | Send message | Log note   | e 🕐 Activities |       |      | (              | 8 8        | 0 Follow    |
| BU/ | T TAGIHAN | I SATI  | U SEHAT | ID     |        |           |     |                     |     |                      |        |            |        |         |           |     |   |              |            |                | Today |      |                |            |             |
|     |           |         |         | _      |        | Ttt 0.    | .00 | -0 <sup>0</sup>     |     | 0.0                  | Del    | 0          | 0.0    |         | æ 0       |     |   | Resepsioni   | s          |                | ,     |      |                |            |             |
| E   |           |         |         |        |        | Top: 0    | 00  | L <sup>U</sup> Doku | men | Perawatan            | Q.     | Kuniungan  | V Peme | rikson  | III Tinda | kan | 1 | Creating a   | new record | d_             |       |      |                |            |             |
| L   |           |         |         |        |        |           |     |                     |     |                      |        |            |        |         |           |     |   |              |            |                |       |      |                |            |             |
| Г   | NIK       |         |         |        |        |           |     |                     | No  | . Pasien ?           |        |            |        |         | 9         | Ð   |   |              |            |                |       |      |                |            |             |
| L   |           |         | Dela    |        |        |           |     |                     | Sa  | tu Sehat             |        |            |        |         |           | -   |   |              |            |                |       |      |                |            |             |
| L   | Jonis Ko  | lamin   | Prid    |        |        |           |     |                     | No  | . BPJS               |        |            |        |         |           | - 1 |   |              |            |                |       |      |                |            |             |
| L   | Tangga    | l Lahir |         |        |        |           |     |                     | Do  | okter Layanan Primer |        |            |        |         |           | - 1 |   |              |            |                |       |      |                |            |             |
| L   | Umur      |         |         |        |        |           |     |                     | Τα  | gs                   |        |            |        |         |           | - 1 |   |              |            |                |       |      |                |            |             |
| L   | Poli      |         | _       |        |        |           |     |                     |     |                      |        |            |        |         |           | - 1 |   |              |            |                |       |      |                |            |             |
|     | INFORM    | MASIUMU | им      | INFO I | AYANAN | KESEHATAN | 1   | KELUARGA            |     |                      |        |            |        |         |           |     |   |              |            |                |       |      |                |            |             |
| L   | DOMISILI  |         |         |        |        |           |     |                     |     |                      |        |            |        |         |           | - 1 |   |              |            |                |       |      |                |            |             |
|     |           | Street  |         |        |        |           |     |                     |     | Telepon              |        |            |        |         |           |     |   |              |            |                |       |      |                |            |             |
| L   |           |         |         |        |        |           |     |                     |     | Handphone            |        |            |        |         |           |     |   |              |            |                |       |      |                |            |             |
| Ľ   | Alamat    |         |         |        |        |           |     |                     |     | Email                |        |            |        |         |           | _   |   |              |            |                |       |      |                |            |             |
| L   |           |         |         |        |        |           |     |                     |     |                      |        |            |        |         |           | - 1 |   |              |            |                |       |      |                |            |             |
|     | INFORMA   | SI LAIN |         |        |        |           |     |                     |     |                      |        |            |        |         |           | - 1 |   |              |            |                |       |      |                |            |             |
|     | Pekerjaan |         |         |        |        |           |     |                     |     | Nomor Paspor         |        |            |        |         |           | -   |   |              |            |                |       |      |                |            |             |
|     | Pendidika | n       |         |        |        |           |     |                     |     | Kewaraaneaaraan      |        |            |        |         |           | - 1 |   |              |            |                |       |      |                |            |             |
|     |           |         |         |        |        |           |     |                     |     | Status Pernikaban    | Bolur  | n Monikah  |        |         |           | - 1 |   |              |            |                |       |      |                |            |             |
|     |           |         |         |        |        |           |     |                     |     | orange Pornikahan    | Poluti | - mor acon |        |         |           |     |   |              |            |                |       |      |                |            |             |

Informasi Layanan Kesehatan:

- Golongan Darah;
- Disabilitas / Kondisi Khusus;
- Faskes Rujukan;
- Layanan Pendaftaran;
- Administrasi Pendaftaran;
- Tanggal Kematian;
- Group Perusahaan.

| INFORMASI UMUM                                    | INFO LAYANAN KESEHATAN | KELUARGA |                                                                |
|---------------------------------------------------|------------------------|----------|----------------------------------------------------------------|
| Golongan Darah<br>Disabilitas / Kondisi<br>Khusus |                        |          | Faskas Rujukan<br>Layanan Pendaftaran Administrasi Pendaftaran |
| Tanggal Kematian                                  |                        |          | Group Perusahaan ?                                             |

Mengisi Informasi keluarga:

| INFORMASI UMUM   | INFO LAYANAN KESEHATAN | KELUARGA |
|------------------|------------------------|----------|
| Anggota Keluarga |                        | Hubungan |
| Add a line       |                        |          |
|                  |                        |          |
|                  |                        |          |
|                  |                        |          |
|                  |                        |          |

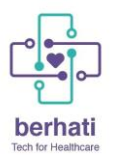

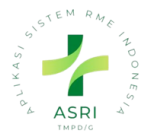

 Setelah Semua Terisi Save dan Untuk Konek ke Satu Sehat ID Maka Nama dan NIK Pasien Harus Sama Sesuai KTP. Klik Satu sehat ID Jika Berhasil Maka ID Satu Sehat akan Muncul Seperti di Bawah Ini:

| Pasien Pasien         |                |              |                                |                 |                            | 资 Search                |            | 2 0       |             | R Resep | sionis (silk_dø |
|-----------------------|----------------|--------------|--------------------------------|-----------------|----------------------------|-------------------------|------------|-----------|-------------|---------|-----------------|
| sien • SUCI NURAEN    | C D            |              |                                |                 |                            |                         | €          | Print 🕸 🖉 | Action 1    | 1/9 <   | > New           |
| UAT TAGIHAN SATU SEHA | r id           |              |                                |                 |                            |                         |            |           |             |         |                 |
|                       |                |              | Ttl: Rp 45,000<br>Tgh: Rp 0.00 | CD 0<br>Dokumen | 0 1<br>Perawatan           | 0<br>Kunjungan          | V Perme    | əriksa    | 0<br>Tindal | kan     |                 |
| SUCI NUR              | AENI           |              |                                |                 |                            |                         |            |           |             |         |                 |
| NIK ?                 | 321710         | 05101970006  |                                | 1               | No. Pasien ?               | RME0000001              | <b>.</b> г |           | 4           |         |                 |
| Jenis Ke              | lamin? Wan     | ita          |                                |                 | Satu Sehat ?               | P01857253623            |            | Mur       | ncul        | ID So   | atu Seh         |
| Tangga                | Lahir? 11 Jan  | 1997         |                                | C               | Dokter Layanan<br>Primer ? |                         | L          |           |             |         |                 |
| Poli ?                | 26 100         | ar           |                                | 1               | Tags ?                     |                         |            |           |             |         |                 |
|                       | IASI UMUM      | INFO LAYAN   | AN KESEHATAN                   | KELUARGA        |                            |                         |            |           |             |         |                 |
|                       | KP. BONGAS UC  | <b>FREM</b>  |                                |                 | Telepon ?                  | 8675431                 |            |           |             | -       |                 |
|                       | Jl Palmeriam   |              |                                |                 | Handphone?                 | 081224848659            |            |           |             |         |                 |
| Aldmat                | Palmeriam      |              | Jawa Barat (ID)                |                 | Email ?                    | suci.nuraini@gmail,.cor | m          |           |             |         |                 |
| INFORMA               | SI LAIN        |              |                                |                 |                            |                         |            |           |             |         |                 |
| Pekerjaan             | ? Tidak Beke   | rja          |                                |                 | Nomor Paspor ?             |                         |            |           |             | _       |                 |
| Pendidika             | 1 <sup>?</sup> |              |                                |                 | Kewarganegara              | aan ?                   |            |           |             |         |                 |
|                       |                |              |                                |                 | Status Pernikah            | an ? Belum Menikah      |            |           |             |         |                 |
| Send messag           | Log note       | ② Activities | 3                              |                 |                            |                         |            |           | <i>©</i> ≗o | Follow  |                 |
|                       | _              |              |                                | Mari            | rah 22 2022                |                         |            |           |             |         |                 |

4. Jika Nama yang diinputkan salah Maka akan muncul Informasi Seperti ini, dan akan Muncul Nama Pasien yang sebnat dan Nama Tidak Sesuai KTP Maka akun muncul Pop Up:

| Validation Error                                     | ×  |
|------------------------------------------------------|----|
| Nama: pat***; Jenis Kelamin None; Jenis Kelamin None |    |
| ок                                                   | 17 |

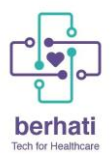

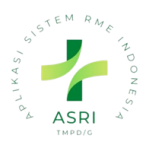

5. Jika NIK tidak berhasil sinkron ke SATUSEHAT. Dipersilahkan melapor ke satu sehat

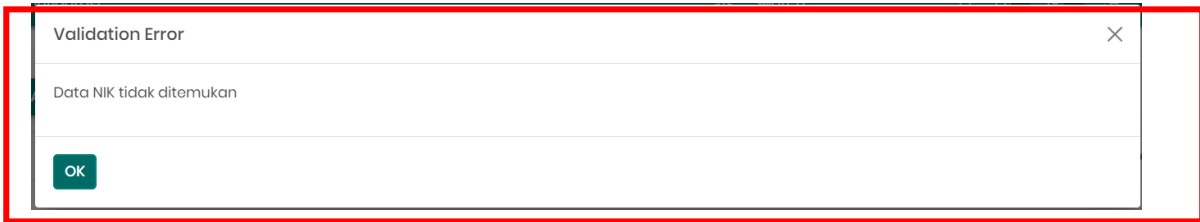

6. Setelah di Save Data Pasien Akan tersimpan di Page Pasien:

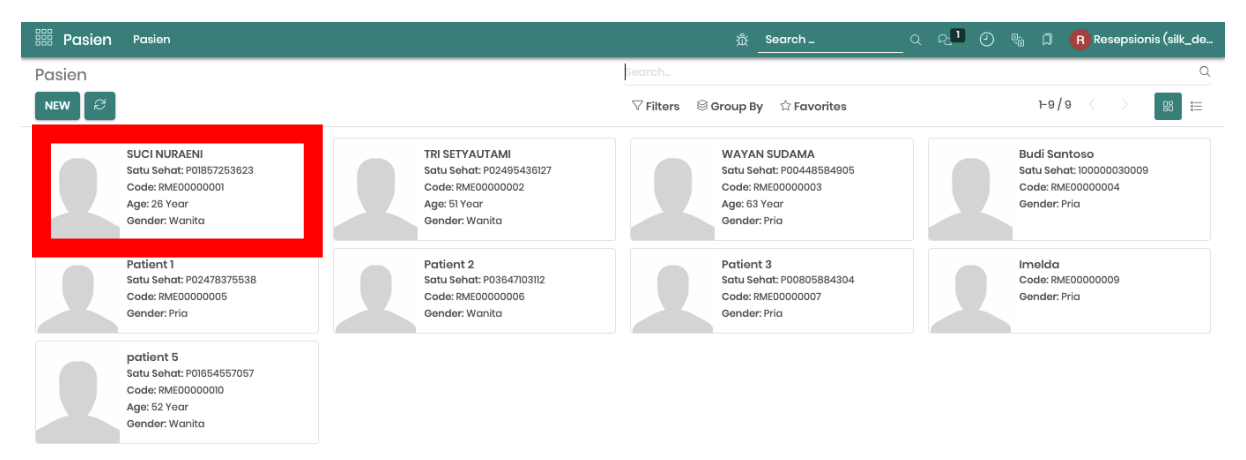

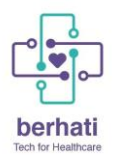

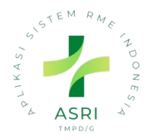

# 2.2 Delete Pasien

1. Jika pasein belum memiliki riwayat RME (tagihan, dokumen perawatan, kunjungan, pemeriksaan, resep, tindakan) maka bisa dihapus dengan:

- masuk ke data pasien yang ingin dihapus
- Klik action
- -Klik delete
- klik oke

| 🔡 Dasbor                     | Dasbor                                                                                                    |                    |               |                                 |                                                                                                    |            | <u></u> ቋ ዲ <mark>ሀ</mark> ( | ₽2 № Д (         | Administrator |
|------------------------------|----------------------------------------------------------------------------------------------------|--------------------|---------------|---------------------------------|----------------------------------------------------------------------------------------------------|------------|------------------------------|------------------|---------------|
| Dasbor • Pas<br>BUAT TAGIHAN | sien • Nurul                                                                                                    |                    |               |                                 |                                                                                                    |            | 🖨 Print                      | Action 7 Archive | /7 < > [      |
|                              | Ttl: Rp 0.00<br>Tgh: Rp 0.00<br>Nurul                                                                                  | Dokumen            | O 0           | V: 0<br>Kunjungan               | 0<br>Pemeriksa                                                                                      | 0<br>Resep | 0<br>Tindakan                | Duplicate        |               |
|                              | NIK <sup>?</sup><br>Jenis Kolamin <sup>?</sup><br>Tanggal Lahir <sup>?</sup><br>Umur <sup>?</sup><br>Poli <sup>?</sup> | 3214353454<br>Pria |               | No.<br>Sat<br>No.<br>Ter<br>Per | Pasion <sup>?</sup> RME00000<br>u Sohat <sup>?</sup><br>BPJS <sup>?</sup><br>aga Modis <sup>?</sup> | 330        |                              | •                |               |
|                              | INFORMASI UMU                                                                                                    | M INFO LAYAI       | NAN KESEHATAN | PEMERIKSAAN KLINI               | S INFORMASI MEDIS                                                                                   | KELUARGA   |                              |                  |               |

|      | Confirmation                                 | × | 赴         | R   |
|------|----------------------------------------------|---|-----------|-----|
|      | Are you sure you want to delete this record? |   |           | 6   |
| ımer | OK CANCEL                                    |   | 0<br>Tino | dak |
|      |                                              |   |           |     |

# 2.3 Search Pasien

- 1. inputkan apa yang ingin dicari bisa berdasarkan:
- Nama
- mobile
- Satu sehat

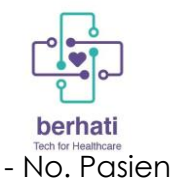

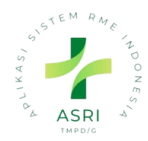

- Tenaga Medis

| Dasbor • Pa | asien                                                                                                    |                                                                            | Ration 19<br>Search Nama for: <i>patient 10</i>                                                                                                    | Q<br>= |
|-------------|----------------------------------------------------------------------------------------------------|----------------------------------------------------------------------------|----------------------------------------------------------------------------------------------------|--------|
|             | Budi Santoso<br>Satu Sehat: 10000030009<br>Code: RME00000001<br>Age: 34 Yoar<br>Gender. Pria<br>Primary Physician: Voigt<br>27. Appendment: Consellentententer | patient 10<br>Satu Sehat: P02428473601<br>Code: RME0000002<br>Gender: Pria | Search Mobile Of: <i>patient 10</i><br>Search Satu Sehat for: <i>patient 10</i><br>Search No. Pasien for: <i>patient 10</i><br>b Search Tenaga Medis for: <i>patient 10</i><br>Search Satu Sehat for: <i>patient 10</i> |        |
|             | patient 4<br>Satu Sehat: P00912894483<br>Code: RME00000023<br>Gender: Pria                                                                                     | patient 8<br>Satu Sehat: P00883356749<br>Code: RME00000025<br>Gender: Pria |                                                                                                    |        |

# -klik enter pada search yg dicari

| Dasbor • Pasien                                                             | Nama patient 10 ×) Search_<br>∨ Filters ⊗ Group By ♀ Aronites | Q<br>H1/1 < > 88 E |
|-----------------------------------------------------------------------------|---------------------------------------------------------------|--------------------|
| patient 10<br>Sotu Sehat: P02428473801<br>Code: RME00000002<br>Gender: Pria |                                                               |                    |

## 2.4 Filter Data pasien

- 1. dapat filter berdasarkan:
  - Terkirim satu sehat
  - Belum terkirim satu sehat
  - Laki-laki
  - -perempuan
  - -diarsipkan
  - -ulangtahun saat ini

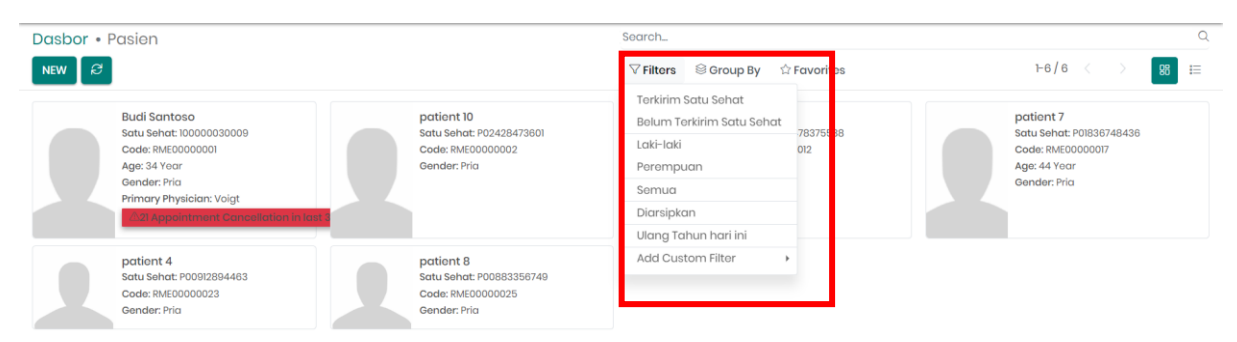

- 2. Filter Custom
  - Klik add custom
  - Klik kolom paling atas
  - Cari berdasrkan apa yang akan di filter
  - Klik pasa kata-kata yg ingin dicari
  - Masukan item yg inging dicari di kolom ketiga

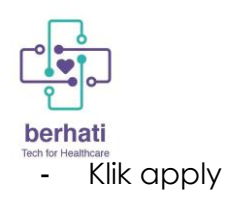

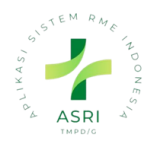

| iiii Dasbor Dasbor                                                                                                    |                                                                                                    | # 원 <sup>1</sup> 연*                                                                                                    | ² 😋 🎵 🚺 Administrator (silk                                                                |
|----------------------------------------------------------------------------------------------------|----------------------------------------------------------------------------------------------------|----------------------------------------------------------------------------------------------------|--------------------------------------------------------------------------------------------|
| Dasbor • Pasien                                                                                                    |                                                                                                    | Search_                                                                                                    | ٩                                                                                          |
| NEW S                                                                                                    |                                                                                                    | ▽ Filters Scroup By ☆ Favorites                                                                                                    | 1-6/6 < > 🔀 🖽                                                                              |
| Budi Santoso<br>Satu Sehat: 100000030009<br>Code: RME0000001<br>Age: 34 Year<br>Gender: Pria<br>Primary Physician: Volgt                                                                                                    | pationt 10<br>Satu Sahat: P02428478801<br>Code: RME0000002<br>Gender: Pria                                                                              | Terkirim Satu Sehat<br>Bolum Terkirim Satu Sehat<br>78375538<br>Laki-laki otz<br>Perempuan<br>Semua<br>Diarsipkan                                                                                                    | pationt 7<br>Satu Sehat: P01836748436<br>Code: RME00000017<br>Age: 44 Yaar<br>Gender: Pria |
| patient 4<br>Satu Sohat: P009/2894483<br>Code: RNE00000023<br>Gender: Prig                                                                                                    | patient 8<br>Satu Sehat: P00883356749<br>Code: RME00000025<br>Gender: Pría                                                                              | Add Custom Filter Account Payable contains                                                                                                    |                                                                                            |
|                                                                                                    |                                                                                                    | APPLY ③ADD A CONDITION                                                                                                    |                                                                                            |
|                                                                                                    |                                                                                                    | kode iransaksi<br>Kunjungan                                                                                                    | 🚺 Adr inistrator (silk                                                                     |
| Dasbor • Pasien<br>New 8                                                                                                    |                                                                                                    | Search_ Last Updated by                                                                                                    | tching Date                                                                                |
| Budi Santoso<br>Satu Sehat: 10000033009<br>Cade: Ref0000001<br>Age: 34 Year<br>Gender: Pria<br>Primary Physician: Voigt                                                                                                    | patient 10<br>Satu Sehat: P02428473601<br>Code: RNH00000002<br>Gender: Pria                                                                             | Belum Terkirim Satu Se at<br>733Message Delivery error<br>723Message Tor Invoice<br>Perempuan<br>Semua<br>Diarsipkan<br>Ulang Tahun hari ini                                                                                                    | י<br>דר 2018367/ 8436<br>200000017<br>סמר<br>יוֹם                                          |
| pationt 4<br>Satu Sehat: P0091/2894463<br>Code: RME00000023<br>Gender: Pria                                                                                                    | patient 8<br>Satu Sehat: P00883356749<br>Code: RME00000025<br>Gender: Pria                                                                              | Add Custom Filter  NIK contains                                                                                                    |                                                                                            |
| NEW       23         Budi Santoso       Satu Shohi 10000030000         Code: EME0000001       Age: 34 Year         Gender: Prio       Primary Physician: Voigt         Primary Physician: Voigt       Dester Shohi 100000023         Optiont 4       Satu Shohi 20012884403         Code: EME0000023       Code: EME0000023         Oender: Prio       Primary Physician: Voigt | patient 10<br>Sofu Sehat: P02/28/73801<br>Code: RM60000002<br>Gender: Prla<br>patient 8<br>Sofu Sehat: P00883550749<br>Code: RM60000025<br>Gender: Prla | Scarch_<br>▼ Filters S Group By C Favorites<br>Terkirim Satu Sehat<br>Barring Satu Sehat<br>Laki-laki<br>Perempuan<br>Semua<br>Diarsipkan<br>Ulang Tohun hari ini<br>Add Custom Filter<br>VIK<br>contains<br>S201394901000008<br>APPLY OADD A CONDITION | Q.<br>1-6/8 < > 88                                                                         |
| Dasbor • Pasien                                                                                                    |                                                                                                    | Vilk contains "9201394901000008" × )<br>Vilkers ⊗ Group By ☆ Envortes                                                                                                    | Q<br>1-1/1 < > 18 ==                                                                       |
| potiont 8<br>Satu Sehet: P00883360749<br>Code: RME00000025<br>Gender: Price                                                                                                    |                                                                                                    | Terkirim Satu Sehat<br>Belum Terkirim Satu Sehat<br>Laki-laki<br>Perempuan<br>Semua<br>Diarsipkan<br>Ulang Tahun hari ini<br>• NiK contains "9201394901000008"<br>Add Custom Filter • Account Payable                                                   |                                                                                            |
|                                                                                                    |                                                                                                    |                                                                                                    | DITION                                                                                     |

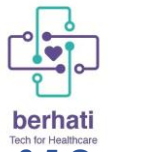

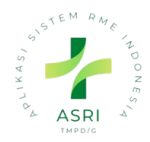

2.5 Group By Pasien

- 1. Klik Group by
- 2. Pilih ingin di group by ybedasarkan apa
- 3. Jika pilihan tidak ada bisa klik custom goup by

| BB Pasien Pasien Konfigurasi                                                                                                    | 幾 😔 🔁 🐁 🎝 🔥 Administrat                                                                                                    |
|----------------------------------------------------------------------------------------------------|----------------------------------------------------------------------------------------------------|
| Pasien                                                                                                    | Search_                                                                                                    |
| NEW                                                                                                    | V Filte : S Group By ☆ Favorite: 1-6/6 < >                                                                                                    |
| Budi Santoso         Satu Sehat: 100000030009         Code: RME00000001         Age: 34 Year         Gender: Pria         Primary Physician: Voigt         Detaint Postanti Construction (Note)         patient 4         Satu Sehat: P00812894483         Code: RME0000002         Gender: Pria | Tanggal Lahir       patient 7         Golongan Darah       Satu Sehat: Poll387/84368         Group Perusahaan       Code: RM0000017         Add Custom Group       Active         Addross Type       Addrissi Pendaftaran         Agarma       Alorgi         Bounce       City         Color Index       Company ID         Company Name       Company Name         Company Name Entity       Company Name Entity         Company Name Entity       Company Name Entity         Company Name Entity       Company Name         Company Name Entity       Company Name         Company Name Entity       Company Name         Company Name Entity       Company Name         Company Name Entity       Company Name         Company Name Entity       Company Name         Company Name Entity       Company Name         Company Name Entity       Company Name         Company Name Entity       Company Name         Company Name Entity       Company Name         Company Name Entity       Company Name         Company Name Entity       Company Name         Company Name Entity       Company Name         Company Name Entity       Company Name         Name       < |
|                                                                                                    | Country<br>Created by<br>Created on<br>Customer Rank                                                                                                    |

# 2.6 Export Data Pasien

- 1. klik list
- 2. klik cek box pasa pasein yang akan di export
- 3. klik action
- 4. klik export
- 5. Dapat hapus kolom dengan klik icon hapus
- 7. Dapat add kolom dengan klik icon +
- 8. Klik export

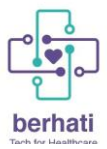

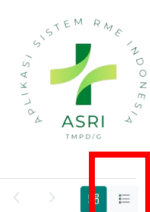

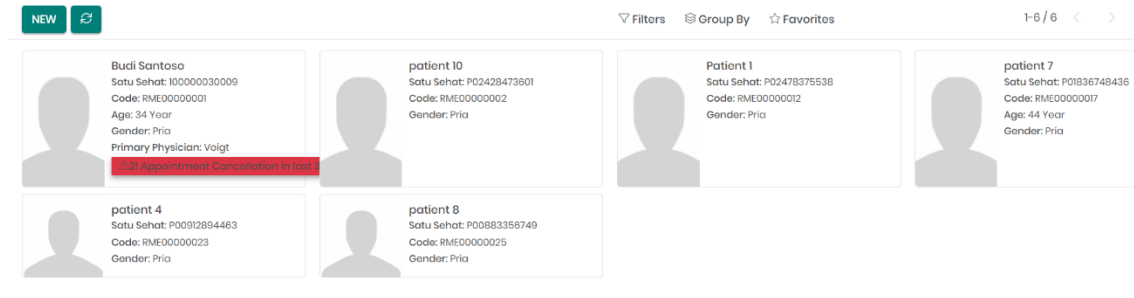

| 1 | Pa | sien            |             |                                | Search     | ۱              |               |           |    | Q |
|---|----|-----------------|-------------|--------------------------------|------------|----------------|---------------|-----------|----|---|
|   | N  | EW 6 selected & |             | ⊖ Print<br><sup>®</sup> Action | \ \ \ Filt | ers 🛞 Group By | ් Favorites   | 1-6/6 < > | 88 |   |
|   | ۵  | Satu Sehat      | No. Pasien  | Nama                           |            | Umur           | Jenis Kelamin | Mobile    |    | ÷ |
|   | ۵  | 100000030009    | RME00000001 | Budi Santoso                   |            | 34 Year        | Pria          |           |    |   |
|   | ۵  | P02428473601    | RME0000002  | patient 10                     |            |                | Pria          |           |    |   |
|   | ۵  | P02478375538    | RME00000012 | Patient 1                      |            |                | Pria          |           |    |   |
|   | ۵  | P01836748436    | RME00000017 | patient 7                      |            | 44 Year        | Pria          |           |    |   |
|   | ٥  | P00912894463    | RME0000023  | patient 4                      |            |                | Pria          |           |    |   |
|   | ۵  | P00883356749    | RME0000025  | patient 8                      |            |                | Pria          |           |    |   |
|   |    |                 |             |                                |            |                |               |           |    |   |

| Pa | sien            |             |            | Sec       | irch |                  |               |           |    | Q  |
|----|-----------------|-------------|------------|-----------|------|------------------|---------------|-----------|----|----|
| N  | EW 6 solected & |             | 🖶 Print    |           | Fil  | ors 🛛 😂 Group By | ් Favorites   | 1-6/6 < > | 88 | ≡] |
|    | Satu Sehat      | No. Pasien  | Nama       | Export    |      | Umur             | Jenis Kelamin | Mobile    |    | ~  |
|    | 10000030009     | RME00000001 | Budi Sant  | Unarchive |      | 34 Year          | Pria          |           |    |    |
|    | P02428473601    | RME0000002  | patient 10 | Delete    |      |                  | Pria          |           |    |    |
|    | P02478375538    | RME00000012 | Patient 1  |           |      |                  | Pria          |           |    |    |
| ۲  | P01836748436    | RME00000017 | patient 7  |           |      | 44 Year          | Pria          |           |    |    |
| ۵  | P00912894463    | RME00000023 | patient 4  |           |      |                  | Pria          |           |    |    |
|    | P00883356749    | RME00000025 | patient 8  |           |      |                  | Pria          |           |    |    |
| 0  | P00883356749    | RME0000025  | patient 8  |           |      |                  | Pria          |           |    |    |

|    | Pasien Pasien Ko | ກທີ່ເສຍແດຍ                                                                                                    |                                         |                                               | <u> ക</u> റി ന2 ലം | ۵     | A Admini | strator (silk | <u> </u> |
|----|------------------|----------------------------------------------------------------------------------------------------|-----------------------------------------|-----------------------------------------------|--------------------|-------|----------|---------------|----------|
| Po | isien            | Export Data                                                                                                    |                                         |                                               | ×                  |       |          |               | Q        |
|    | IEW 6 selected 🖉 | I want to update data (import-compatible export)                                                                                               |                                         | Export Format: 🔵 XLSX 🔿 CSV                   |                    | 6/6   |          | 88            |          |
|    | Satu Sehat       | Available fields                                                                                                    |                                         | Fields to export                              |                    | 10bil | 0        |               |          |
|    | 10000030009      | Search                                                                                                    |                                         | Template:                                     |                    |       |          |               |          |
|    | P02428473601     | # Faktur (invoice_count)<br># Kunjungan (appointment_count)                                                                                    | ++                                      | ⇔ Jenis Kelamin (gender)<br>⇔ Mobile (mobile) | í                  |       |          |               |          |
| ۵  | P02478375538     | # Pemerikaan (evaluation_count)<br># Pemerikaan Lab (request_count)<br># Pernuntan (teatment_count)                                            | +++++++++++++++++++++++++++++++++++++++ | <ul><li></li></ul>                            |                    |       |          |               |          |
|    | P01836748436     | # Resep Dokter (prescription_count)<br># Taske (task count)                                                                                    | +                                       | ⇔ Satu Sehat (gov_code)<br>⇔ Umur (age)       | iii<br>iii         |       |          |               |          |
| ۵  | P00912894463     | # Testados_count)<br># Testados_count)<br># Tindakan (patient procedure count)                                                                 | +                                       |                                               |                    | -     |          |               |          |
|    | P00883356749     | > Account Payable (property_account_payable_id)<br>> Account Receivable (property_account_receivable_id)                                       | +++                                     |                                               |                    |       |          |               |          |
|    |                  | Action Needed (message_needaction)<br>Active (active)<br>Active Lang Count (active_lang_count)<br>> Activities (activity_ids)                  | +<br>+<br>+<br>+                        |                                               |                    |       |          |               |          |
|    |                  | Activity Exception Decoration<br>(activity_exception_decoration)<br>Activity Stato (activity_state)<br>Activity Type Icon (activity_type icon) | +<br>+<br>+                             |                                               |                    | l     |          |               |          |
|    |                  | EXPORT                                                                                                    |                                         |                                               |                    |       |          |               |          |

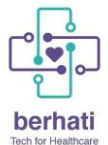

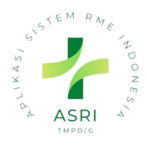

# 9. Menu Logout

1. Setelah berhasil membuat data pasien, recepsionis logout dari aplikasi dengan klik akun di sebelah kanan atas:

| 闘 Pasien | Pasien                                                                                          |                                                                                                   | 资Search                                                                                                    | ५ २ <mark>१</mark> ७ | 🗞 🎵 🖪 Resepsionis (silk_de                                                   |
|----------|-------------------------------------------------------------------------------------------------|---------------------------------------------------------------------------------------------------|----------------------------------------------------------------------------------------------------|----------------------|------------------------------------------------------------------------------|
| Pasien   |                                                                                                 |                                                                                                   | Search_                                                                                                    |                      | ٩                                                                            |
| NEW 3    |                                                                                                 |                                                                                                   | $ abla$ Filters $\begin{array}{c} \begin{array}{c} \begi$ |                      | 1-9/9 < > 🕅 🔛                                                                |
|          | SUCI NURAENI<br>Satu Sehat: P01857253623<br>Code: RME00000001<br>Age: 26 Year<br>Gender: Wanita | TRI SETYAUTAMI<br>Satu Sehat: P02495436127<br>Code: RME00000002<br>Age: 51 Year<br>Gender: Wanita | WAYAN SUDAMA<br>Satu Sehat: P00448584905<br>Code: RME0000003<br>Age: 63 Year<br>Gender: Pria                                                                                                    | 1                    | Budi Santoso<br>Satu Sehat: 10000030009<br>Code: RME00000004<br>Gender: Pria |
|          | Patient 1<br>Satu Sehat: P02478375538<br>Code: RME00000005<br>Gender: Pria                      | Patient 2<br>Satu Sehat: P03847103112<br>Code: RME00000006<br>Gender: Wanita                      | Patient 3<br>Satu Schat: P00805884304<br>Coda: RME0000007<br>Gender: Pria                                                                                                    |                      | Imelda<br>Code: RME0000009<br>Gender: Pria                                   |
|          | patient 5<br>Satu Sehat: P01654557057<br>Code: RME00000010<br>Age: 52 Year<br>Gender: Wanita    |                                                                                                   |                                                                                                    |                      |                                                                              |

2. Maka akan muncul tombol 'Logout' dan Resepsionis dapat klik 'Logout', dan aplikasi akan keluar secara otomatis.

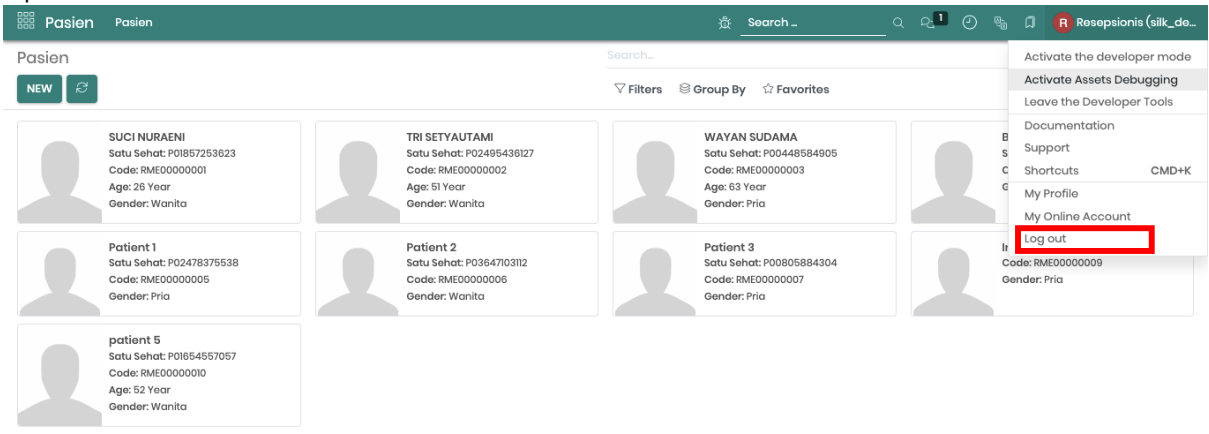